## BOOK YOUR TEE TIME Online!

## Booking a Tee Time Online

- 1 Go to www.saskatoon.ca and look under 'G' for Golf in the A-Z listings.
- 2 Click on "Golf Courses".

NEW!

- 3 Click on "Book your tee time now" located under "Booking Tee Times" on the golf page or click on the Golf Tee Time icon (located on the right hand side of the page) to be directed to the online booking page.
- 4 Click on "Book Tee Times" under "Quick Link".
- 5 Select the golf course from drop down menu.
- 6 Select the number of holes 9 or 18. (Note: you must select 9 holes if booking the Holiday Park Executive Nine course)
- 7 Select the date. (Note: bookings can be made up to 10 days in advance)
- 8 Select number of players. (1 to 4)
- 9 Select the "Begin Time" to search for available tee times.
- 10 Click "Search". (Note: a page will appear showing all available times in your search criteria, and the number of people that can be booked into each available tee time)
- 11 Click on the shopping cart for the tee time you wish to book. (Note: the golf registration page will appear)
- 12 Fill in the required fields with your name, phone number (with area code), and email address.
- 13 In order to proceed to the next page, you must click "Yes" in the drop-down box and agree to terms.
- 14 Click "add to cart" if you wish to continue and make additional bookings or select "one click to finish" to proceed to checkout to book one day only.
- 15 A confirmation page will appear with the information you selected. Click "proceed to checkout".
- 16 View receipt if you wish.
- 17 Logout.

Note: an email confirmation will be sent to your email address with the confirmation numbers for each player in your booking.

## **Online Tee Time Cancellation Steps**

- 1 Click on "Tee Time Cancellation".
- 2 Enter the confirmation number(s) from the receipt emailed to you when you made the online tee time booking. Each confirmation number represents a spot on your booking. If you only wish to cancel one spot, use only one number. If you wish to cancel the entire time, enter all the numbers on your confirmation separated by commas without spaces.
- 3 Enter the tee time.
- 4 Click "Search".
- 5 The confirmation of your cancellation message will appear.

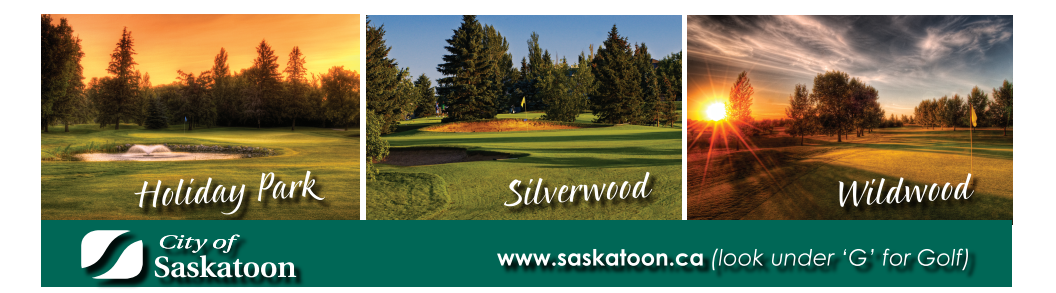